# **brother**

# Przewodnik Google Cloud Print

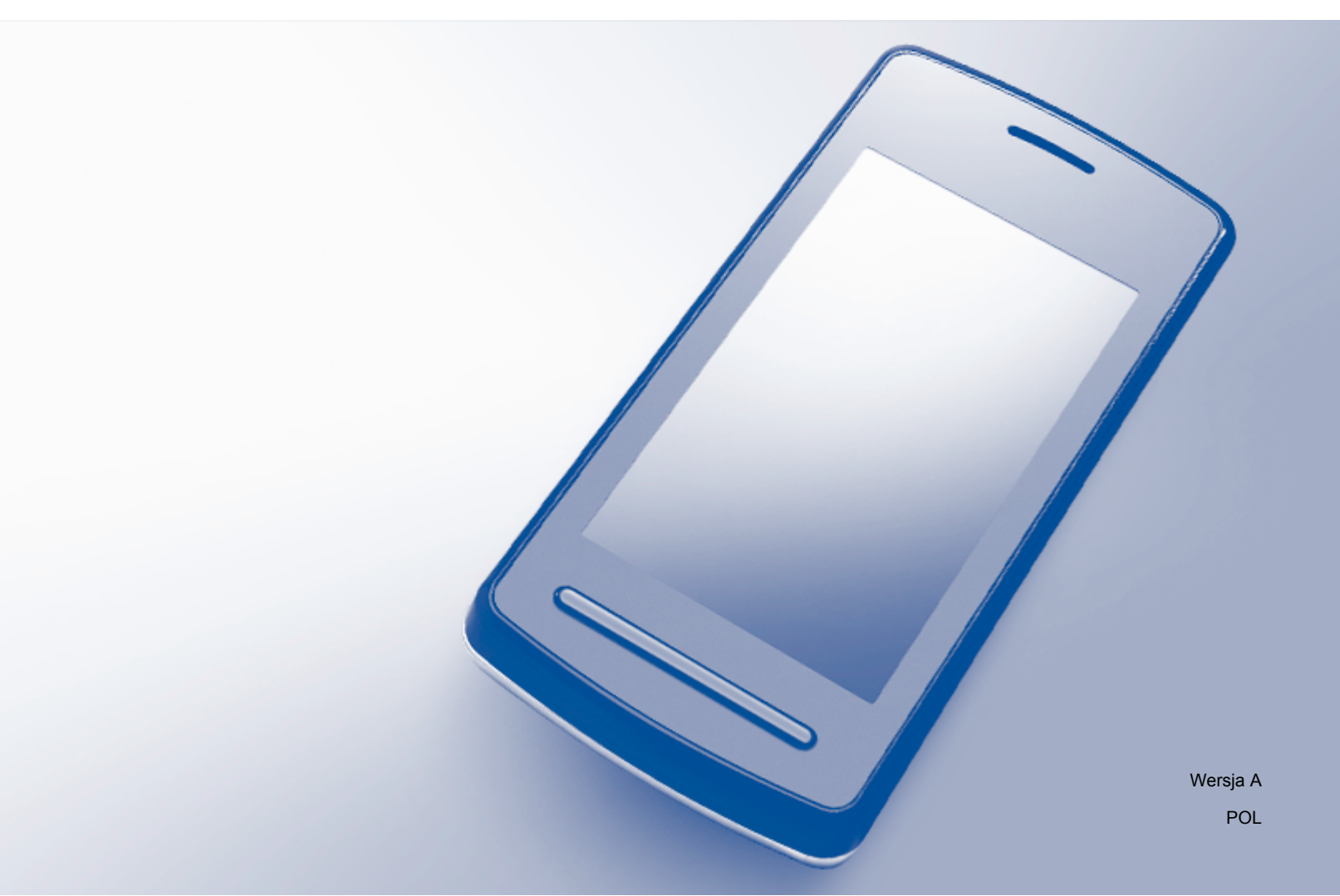

## Definicje oznaczeń

W tym podręczniku użytkownika zastosowano następujący styl uwag:

## Znaki handlowe

Logo Brother jest zastrzeżonym znakiem handlowym firmy Brother Industries, Ltd.

Brother jest znakiem handlowym firmy Brother Industries, Ltd.

Google, Google Drive, Google Cloud Print, Google Chrome, Chrome OS, Android i Gmail są znakami handlowymi firmy Google Inc. Wykorzystanie tych znaków handlowych wymaga uzyskania pozwolenia od firmy Google.

Każda firma, której nazwa oprogramowania została wymieniona w tym podręczniku, posiada umowę licencyjną na oprogramowanie będące jej własnością.

Wszystkie nazwy handlowe oraz nazwy produktów spółek występujące na produktach Brother, powiązane dokumenty oraz wszelkie inne materiały są znakami towarowymi lub zastrzeżonymi znakami towarowymi odpowiednich spółek.

## Informacje o licencji Open Source

Urządzenia firmy Brother wykorzystują oprogramowanie open source na potrzeby usługi Google Cloud Print. Aby uzyskać informacje na temat licencji oprogramowania open source, należy przejść do sekcji pobierania instrukcji na stronie domowej modelu urządzenia w serwisie Brother Solutions Center, dostępnym pod adresem <u>http://solutions.brother.com/</u>.

©2011 Brother Industries, Ltd.

# Spis Treści

| 1      | Wprowadzenie                                                                                                    | 1                       |
|--------|----------------------------------------------------------------------------------------------------|-------------------------|
|        | Przegląd                                                                                                    | 1                       |
|        | Wymagania sprzętowe                                                                                                    | 1                       |
|        | Zgodne systemy operacyjne i aplikacje                                                                                                    | 1                       |
|        | Ustawienia sieciowe                                                                                                    | 1                       |
|        | Konfiguracja usługi Google Cloud Print                                                                                                    | 2                       |
|        | Przegląd kolejnych czynności                                                                                                    | 2                       |
|        | Tworzenie konta Google                                                                                                    | 2                       |
|        | Rejestrowanie danych konta Google w urządzeniu                                                                                                    | 3                       |
|        |                                                                                                    |                         |
|        |                                                                                                    |                         |
| 2      | Drukowanie                                                                                                    | 5                       |
| 2      | Drukowanie<br>Drukowanie za pomocą usługi Google Cloud Print                                                                                                    | <b>5</b>                |
| 2      | Drukowanie<br>Drukowanie za pomocą usługi Google Cloud Print<br>Sposób drukowania z przeglądarki Google Chrome™ lub systemu Chrome OS™                                                                                                    | <b>5</b><br>5           |
| 2      | Drukowanie<br>Drukowanie za pomocą usługi Google Cloud Print<br>Sposób drukowania z przeglądarki Google Chrome™ lub systemu Chrome OS™<br>Drukowanie za pomocą usługi Google Drive™ dla urządzeń mobilnych                                                | <b>5</b><br>5<br>5<br>5 |
| 2      | Drukowanie za pomocą usługi Google Cloud Print<br>Sposób drukowania z przeglądarki Google Chrome™ lub systemu Chrome OS™<br>Drukowanie za pomocą usługi Google Drive™ dla urządzeń mobilnych<br>Drukowanie za pomocą usługi Gmail™ dla urządzeń mobilnych | 5<br>5<br>              |
| 2      | Drukowanie za pomocą usługi Google Cloud Print<br>Sposób drukowania z przeglądarki Google Chrome™ lub systemu Chrome OS™<br>Drukowanie za pomocą usługi Google Drive™ dla urządzeń mobilnych<br>Drukowanie za pomocą usługi Gmail™ dla urządzeń mobilnych | 5<br>5<br>6             |
| 2<br>A | Drukowanie za pomocą usługi Google Cloud Print<br>Sposób drukowania z przeglądarki Google Chrome™ lub systemu Chrome OS™<br>Drukowanie za pomocą usługi Google Drive™ dla urządzeń mobilnych<br>Drukowanie za pomocą usługi Gmail™ dla urządzeń mobilnych | 5<br>5<br>6<br>7        |

## Przegląd

Google Cloud Print<sup>™</sup> to usługa świadczona przez firmę Google umożliwiająca drukowanie na drukarce zarejestrowanej w koncie Google za pośrednictwem zgodnego urządzenia sieciowego, takiego jak telefon komórkowy lub komputer, bez konieczności instalowania sterowników drukarki w tym urządzeniu.

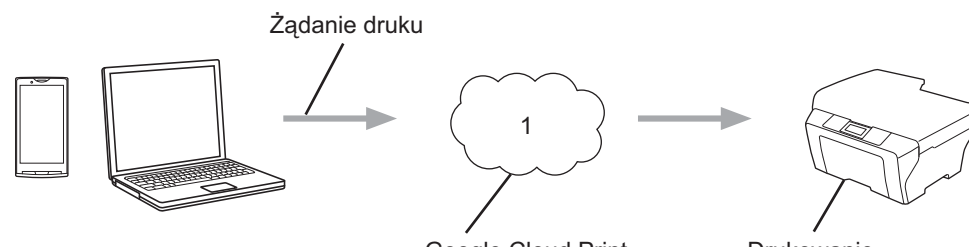

Google Cloud Print

Drukowanie

#### 1 Internet

## Wymagania sprzętowe

## Zgodne systemy operacyjne i aplikacje

Usługa Google Cloud Print jest zgodna z następującymi systemami operacyjnymi i aplikacjami (stan na lipiec 2012 r.):

#### Systemy operacyjne

- Chrome OS<sup>™</sup>
- Android<sup>™</sup> 2.1 lub nowszy
- iOS 3.0 lub nowszy

#### Aplikacje, z których można skorzystać w celu drukowania

- Aplikacje dla systemu Chrome OS<sup>™</sup>
- Przeglądarka Google Chrome™
- Google Drive<sup>™</sup> dla urządzeń mobilnych
- Gmail<sup>™</sup> dla urządzeń mobilnych

Odwiedź stronę internetową Google (http://www.google.com/cloudprint/learn/apps.html), aby uzyskać dodatkowe informacje dotyczące zgodnych systemów operacyjnych i aplikacji.

#### Ustawienia sieciowe

Aby można było skorzystać z usługi Google Cloud Print, urządzenie Brother musi zostać podłączone do sieci z dostępem do Internetu za pośrednictwem przewodu lub bezprzewodowo. Informacje na temat poprawnego podłączania i konfigurowania zawiera Podręcznik szybkiej obsługi.

## Konfiguracja usługi Google Cloud Print

### Przegląd kolejnych czynności

Skonfiguruj ustawienia, postępując zgodnie z procedurą przedstawioną poniżej.

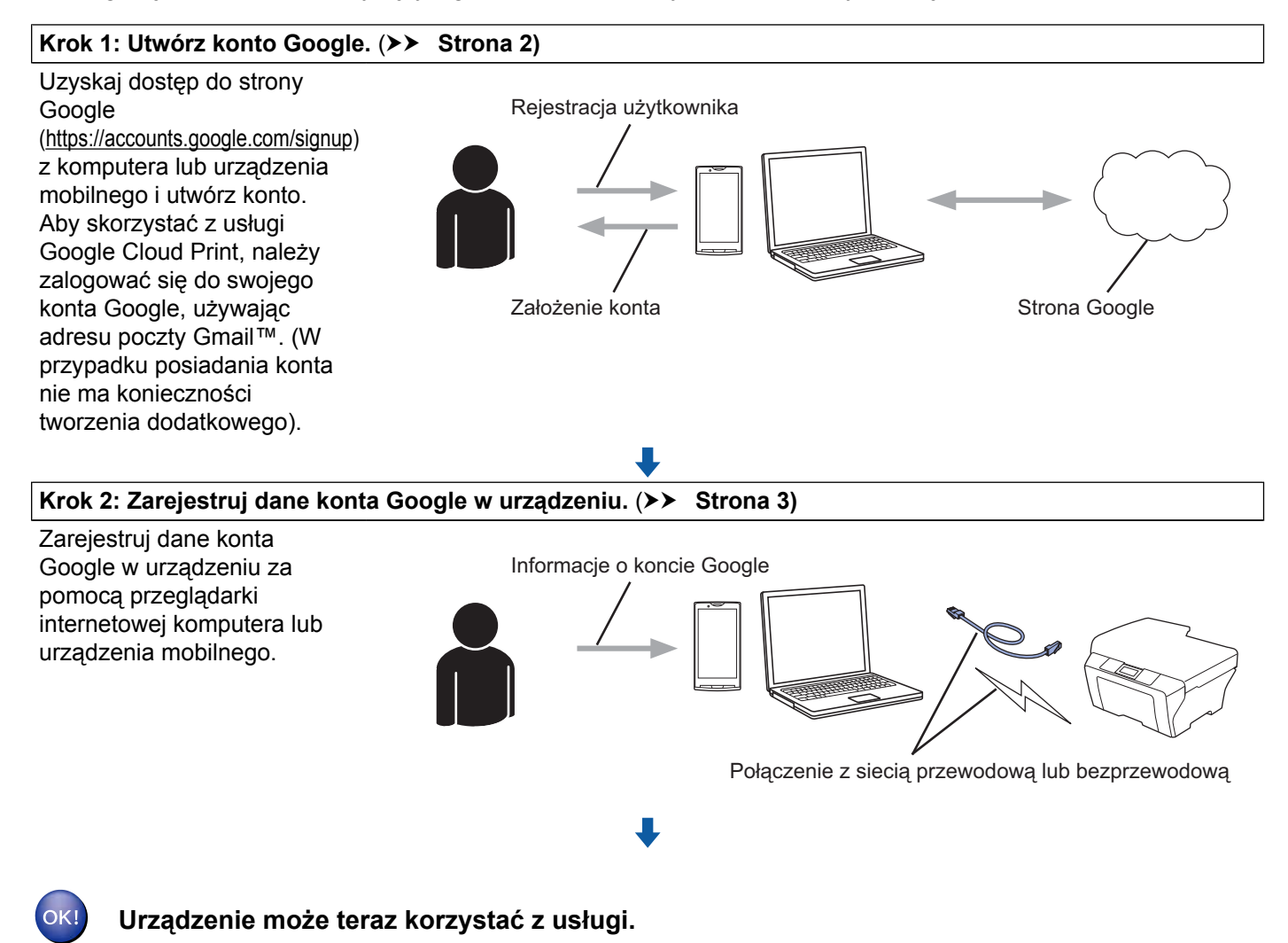

#### Tworzenie konta Google

Aby korzystać z usługi Google Cloud Print, należy posiadać konto Google i zalogować się do niego, używając adresu poczty Gmail™. W przypadku braku adresu poczty Gmail™ należy odwiedzić, używając komputera lub urządzenia mobilnego, stronę internetową Google (<u>https://accounts.google.com/signup</u>) i utworzyć adres poczty Gmail™.

W przypadku posiadania konta nie ma konieczności tworzenia dodatkowego. Przejdź do następnego kroku.

### Rejestrowanie danych konta Google w urządzeniu

Dane konta Google należy zarejestrować w urządzeniu, korzystając z narzędzia Zarządzanie przez Internet (przeglądarka internetowa). Do zarządzania urządzeniem za pomocą protokołu HTTPS (Hypertext Transfer Protocol Security) można użyć standardowej przeglądarki internetowej.

#### INFORMACJA

- Przykładowe ekrany przedstawione w tej sekcji dotyczą urządzenia atramentowego.
- W usłudze Google Cloud Print można zarejestrować dowolną liczbę drukarek.
- Przed przystąpieniem do rejestracji danych konta Google upewnij się, że na panelu sterowania urządzenia godzina i data są ustawione prawidłowo. Informacje dotyczące ustawiania godziny i daty zawiera Podręcznik szybkiej obsługi.
- 2 Upewnij się, że urządzenie podłączono do tej samej sieci, co komputer lub urządzenie przenośne.
- 3 Uruchom w komputerze lub urządzeniu przenośnym przeglądarkę internetową.
- 4 Wprowadź adres "https://machine's IP address/" w pasku adresu przeglądarki ("machine's IP address" oznacza adres IP urządzenia).
  - Na przykład:

https://192.168.1.2/

#### INFORMACJA

- Adres IP urządzenia można znaleźć w menu ustawień sieci dostępnym na panelu sterowania. Więcej informacji zawiera odpowiednia Instrukcja Obsługi dla Sieci.
- Jeśli dla narzędzia Zarządzanie przez Internet ustawiono hasło logowania, w polu Login (Logowanie) wprowadź hasło, a następnie kliknij przycisk →.
- Jeśli wyświetlony zostanie komunikat dotyczący bezpieczeństwa, rozpocznij proces rejestracji.

5 W zależności od urządzenia zostanie wyświetlony jeden z poniższych ekranów. Wykonaj jedną z następujących czynności:

- Jeśli został wyświetlony ekran (A)
  - 1 Kliknij przycisk Network (Sieć).
  - 2 Kliknij przycisk Protocol (Protokół).
  - 3 Upewnij się, że zaznaczono opcję **Google Cloud Print**, a następnie kliknij przycisk **Advanced Setting** (Ustawienia zaawansowane). Przejdź do kroku **(6)**.

#### Wprowadzenie

Jeśli został wyświetlony ekran (B), kliknij przycisk Google Cloud Print, a następnie przejdź do kroku 6.

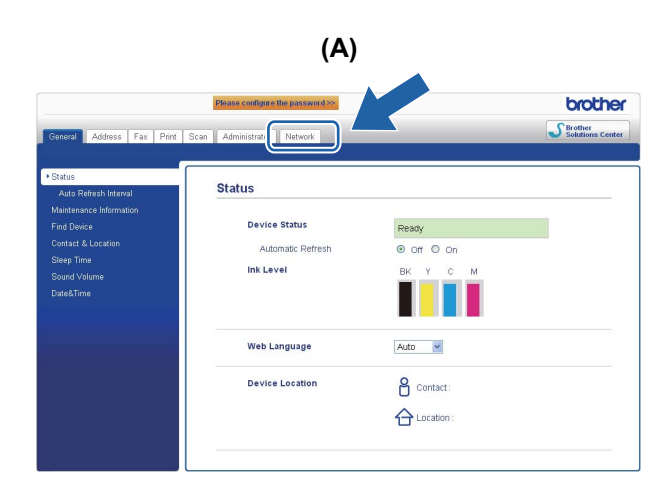

| (B)                |  |  |
|--------------------|--|--|
| Brother MFC-XXXX   |  |  |
| AirPrint           |  |  |
| Google Cloud Print |  |  |
|                    |  |  |

Opewnij się, że dla opcji Status została wybrana wartość Enabled (Włączony). Wprowadź dane konta Google w polach E-mail i Password (Hasło).

| Status                | Enabled O Disabled                             |
|-----------------------|------------------------------------------------|
| Authentication Status | Signed out                                     |
| Google Account        |                                                |
| E-mail                |                                                |
| Password              |                                                |
|                       | Sign in                                        |
|                       | Please read and agree to the following Terms o |
|                       | Defore clicking "Submit".<br>Terms of Use      |
| Printer Name          | Brother MFC-XXXX                               |

- **7** Zaznacz pole wyboru **Sign in** (Zaloguj).
- Kliknij opcję **Submit** (Prześlij).

Urządzenie zaloguje się do usługi Google Cloud Print, korzystając z danych konta Google.

#### INFORMACJA

Jeśli urządzenie obsługuje funkcję Secure Function Lock (Blokada funkcji), drukowanie za pośrednictwem usługi Google Cloud Print jest możliwe nawet wtedy, gdy drukowanie za pomocą komputera jest zastrzeżone. Aby zastrzec drukowanie za pośrednictwem usługi Google Cloud Print, wyłącz usługę Google Cloud Print za pomocą narzędzia Zarządzanie przez Internet lub dla funkcji Secure Function Lock (Blokada funkcji) ustaw tryb publiczny, a następnie zastrzeż drukowanie za pomocą komputera. Więcej informacji zawierają Instrukcja Obsługi dla Sieci i Rozszerzony Podręcznik Użytkownika.

Drukowanie

## Drukowanie za pomocą usługi Google Cloud Print

Procedura drukowania różni się w zależności od używanej aplikacji lub urządzenia. W poniższym przykładzie użyto przeglądarki Google Chrome™, systemu Chrome OS™, usługi Google Drive™ dla urządzeń mobilnych oraz usługi Gmail™ dla urządzeń mobilnych.

#### INFORMACJA

2

- W usłudze Google Cloud Print można zarejestrować dowolną liczbę drukarek.
- · Niektórych zaszyfrowanych plików PDF nie można wydrukować.
- Podczas drukowania pliku PDF, który korzysta z czcionek nieosadzonych w pliku, znaki mogą zostać zastąpione znakami innej czcionki lub mogą stać się nieczytelne.
- Podczas drukowania plików PDF, które zawierają przezroczyste obiekty, ustawienie przezroczystości będzie ignorowane i plik będzie drukowany bez jego zachowania.

### Sposób drukowania z przeglądarki Google Chrome™ lub systemu Chrome OS™

- Upewnij się, że urządzenie jest włączone.
- 2 Na stronie internetowej, która ma zostać wydrukowana, kliknij ikonę menu Chrome™, a następnie kliknij przycisk Print (Drukuj) (można również użyć kombinacji klawiszy Ctrl+P).
- 3 Wybierz swoje urządzenie z listy drukarek.
- 4 W razie potrzeby zmień opcje drukowania, takie jak typ nośnika i rozmiar papieru.

#### **INFORMACJA**

Wyświetlone zostaną wyłącznie ustawienia, które można zmienić.

5 Kliknij przycisk **Print** (Drukuj).

#### Drukowanie za pomocą usługi Google Drive™ dla urządzeń mobilnych

- Upewnij się, że urządzenie jest włączone.
- 2 Uzyskaj dostęp do usługi Google Drive™ za pomocą urządzenia z systemem Android™ lub iOS.
- Otwórz dokument, który ma zostać wydrukowany.
- 4 Dotknij ≥
- 5 Dotknij **Print** (Drukuj).
- 6 Wybierz swoje urządzenie z listy drukarek.

#### Drukowanie

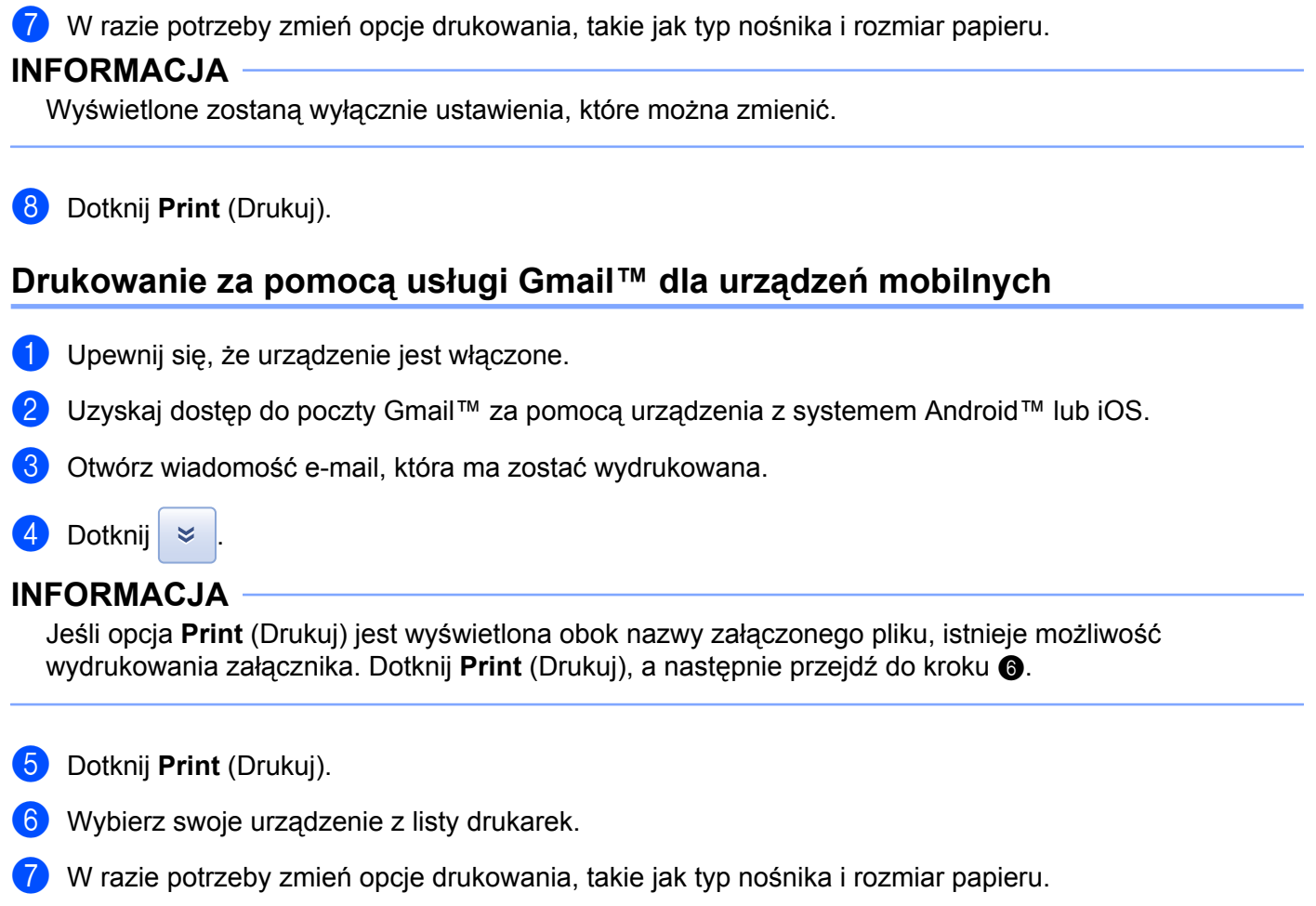

#### INFORMACJA

Wyświetlone zostaną wyłącznie ustawienia, które można zmienić.

8 Dotknij **Print** (Drukuj).

A

## Rozwiązywanie problemów

W niniejszym rozdziale przedstawiono sposoby rozwiązywania problemów, które mogą wystąpić podczas korzystania z usługi Google Cloud Print z urządzeniem Brother. Jeśli jednak nie można rozwiązać zaistniałego problemu po przeczytaniu niniejszego rozdziału, należy skorzystać z witryny Brother Solutions Center pod adresem: <u>http://solutions.brother.com/</u>.

## Jeśli wystąpiły problemy z urządzeniem

| Utrudnienie                                         | Sugestie                                                                                                    |
|-----------------------------------------------------|----------------------------------------------------------------------------------------------------|
| Urządzenie nie jest wyświetlane na liście drukarek. | Upewnij się, że urządzenie jest włączone.                                                                                                    |
|                                                     | Za pomocą narzędzia Zarządzanie przez Internet<br>sprawdź, czy usługa Google Cloud Print jest włączona, a<br>następnie sprawdź stan zalogowania do usługi Google<br>Cloud Print. ( <i>Rejestrowanie danych konta Google w</i><br><i>urządzeniu</i> >> strona 3) |
| Nie można drukować.                                 | Upewnij się, że urządzenie jest włączone.                                                                                                    |
|                                                     | Sprawdź ustawienia sieciowe. ( <i>Ustawienia sieciowe</i><br>➤> strona 1)                                                                                                    |
|                                                     | Niektórych plików nie można wydrukować lub ich wygląd po wydrukowaniu jest inny.                                                                                                    |
| Konto Google jest zablokowane.                      | Jeśli podczas logowania się do usługi Google Cloud<br>Print za pomocą narzędzia Zarządzanie przez Internet<br>wystąpił błąd, konto może być zablokowane. Kliknij<br>łącze na ekranie narzędzia Zarządzanie przez Internet,<br>aby odblokować konto.             |

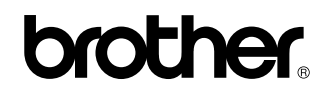

Zapraszamy do odwiedzenia naszej witryny WWW http://www.brother.com/

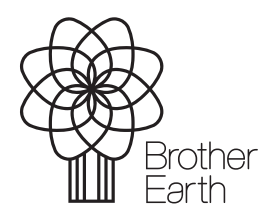

www.brotherearth.com